Microsoft 365 Copilot Chat アクセス方法 (データ保護付き)

- 以下の URL をクリックします。 https://www.microsoft365.com/copilot
- 以下の手順でサインインします。
   ※大学のメールアドレスでサインインしてください。大学のメールアドレスでサイン インしていない場合、入力データが Copilot の学習に使われたり、Copilot とのやりと りが第三者(他者)へ漏洩したりする可能性があります。

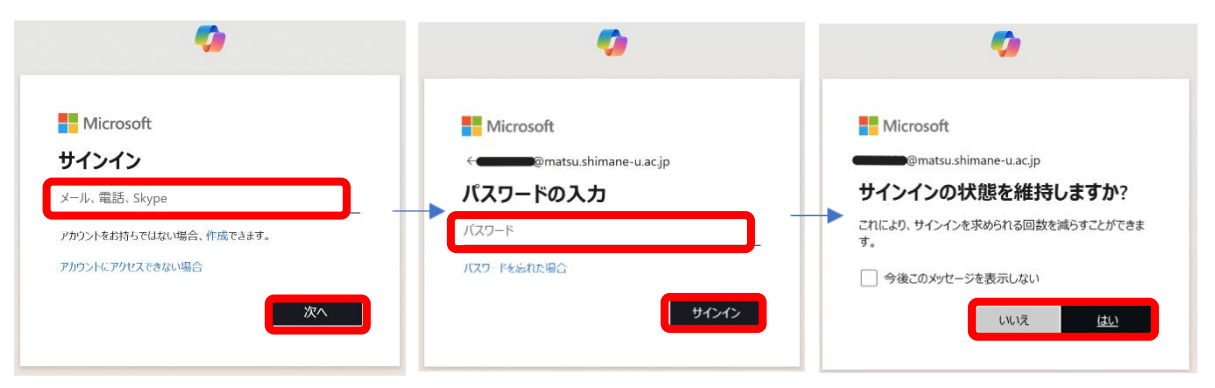

3. Copilot が表示されれば完了です。画面右上に、**緑のシールドマーク**が表示されている <u>ことを必ず確認してください。当マークは入力データや表示されたデータが安全に処</u> 理されていることを示しています。

|                                                                             |                                                                                               | ① 新しいチャット                                                      |                                                                     |
|-----------------------------------------------------------------------------|-----------------------------------------------------------------------------------------------|----------------------------------------------------------------|---------------------------------------------------------------------|
| AI ア:                                                                       | Copilot     Sスタントがあなたの毎日をサ                                                                    | ポート                                                            |                                                                     |
| 塗切な質問を見つける     同僚と振り返りを始めるための一般的な質問を提案する                                    | 奇妙な事柄を説明する     奇妙な事実を挙げて、それが世界 について何を明らかにするのかを     仮説にします                                     | ソーシャルで目立つ<br>LinkedIn で優れた投稿を作成する<br>ためのヒントをいくつか物えても<br>らえますか? | ${ \bige \bige \end { \bige \end \end \end \end \end \end \end \en$ |
| ② 面接の警告記号<br>面接中に気を付けるべき危険信号<br>をいくつか教えてもらえますか?                             | <ul> <li>Python でバイナリ検索のコードを書く</li> <li>バイナリ検索を実行するための</li> <li>Python スクリプトを作成します</li> </ul> | ボッブアート画像を作成する<br>サングラスをかけてペレー帽をか<br>ぶっている女性のボッブアート画<br>像を作成します |                                                                     |
| <ul> <li>Microsoft Copilet は、使用に関する<br/>磁場アカウントに関連付けられている<br/>い。</li> </ul> | 世用条件 と Microsoft ブライノ(シー ステート<br>6 Copilot データは、それらの組織に提供され                                   | <u>メント。</u> に準拠しています。 学校または<br>1る場合があります。 <u>詳細をご覧くださ</u>      |                                                                     |
| ち聞いてください                                                                    |                                                                                               | ☆ プロンプトを表示                                                     | する                                                                  |
| 10                                                                          |                                                                                               | Ø                                                              |                                                                     |